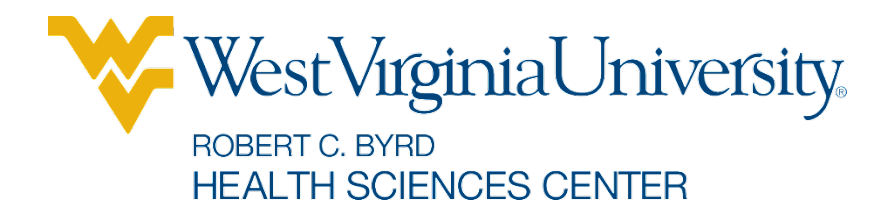

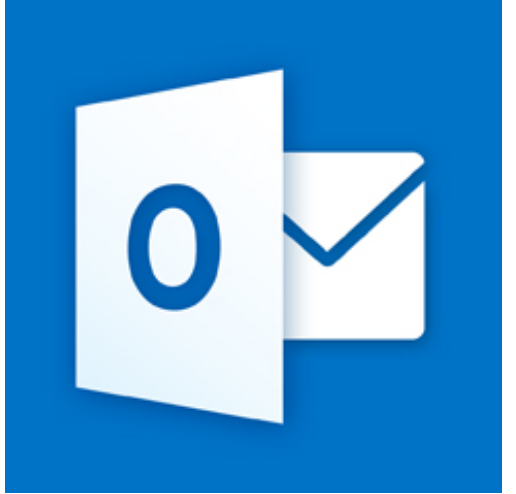

# Microsoft Outlook Web Access

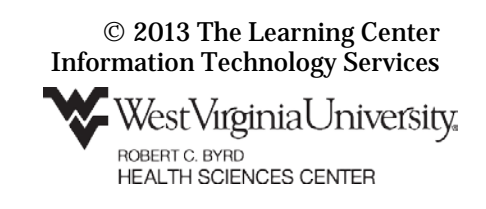

# Contents

| Sign In                 | 3 |
|-------------------------|---|
| Main Window             | 3 |
| Opening Mail            | 4 |
| Replying to Mail        | 4 |
| Opening Attachments     | 4 |
| Creating a New Message  | 5 |
| Adding an Attachment    | 5 |
| Address Book / People   | 6 |
| Organizing Mail         | 7 |
| Deleting Mail           | 7 |
| Out of Öffice Assistant | 8 |
|                         |   |

Remote access to your mail and calendar are available through HSC Outlook Web App. Although web access requires only an internet connection and a web browser, only Outlook Web App Light is available for some browsers and operating systems.

# Sign In

To access your mail and calendar from Outlook Web Access go to: office365.hsc.wvu.edu

### **To Login to Outlook Web Access**

- 1. Enter your MyID into the User name, then enter your MyID password.
- 2. Click Sign In.

| West Vigitula<br>Board C. avao Haath (2                             | <b>Iniversity</b> e 3-2 Indee                                                                                                    | Maps HSC Sirectory Health Sciences WWU Home |
|---------------------------------------------------------------------|----------------------------------------------------------------------------------------------------|---------------------------------------------|
|                                                                     | Office 365                                                                                                    | ®                                           |
| What is Of                                                          | fice 365                                                                                                    | ☑ Office 365 Sign-In                        |
| Microsoft Office 365<br>anywhere access to y                        | is a hosted suite of online collaborative services that provide secure<br>our Outlook e-mail and calendaring, video conferencing, instant messaging,                            | MyID@hsc.wvu.edu                            |
| and more IT services<br>365 environment are<br>new Office 365 servi | including mobility support: Online services currently supported in our Office<br>Listed below under Service Offerings. Please watch this page for upcistes as<br>ces are added. | Password                                    |
| Service Offeri                                                      | ngs                                                                                                    | Sign In<br>Earget Your Password?            |
| Outloo                                                              | Access to your email and calendars with mobile device support.                                                                                                    | Other Resources                             |

# **Main Window**

Outlook Web App provides similar layout and access to the Outlook 2013 program.

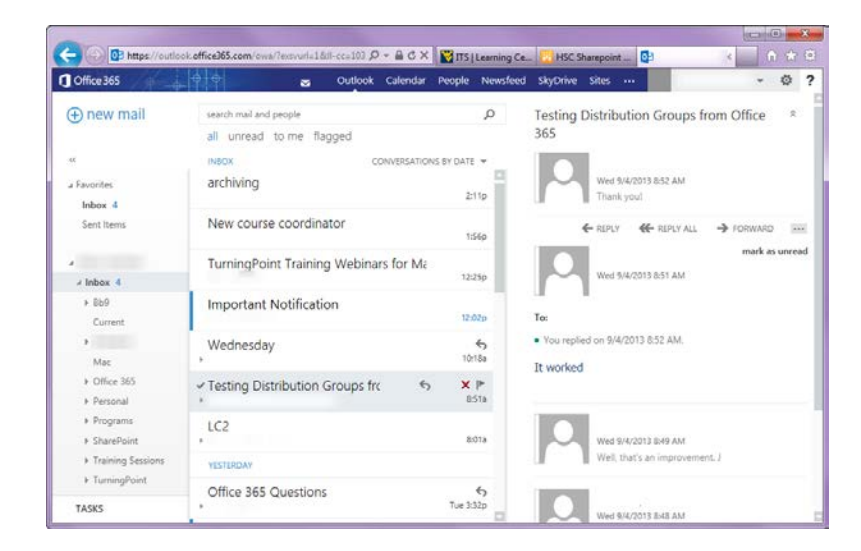

# Navigation, Notifications, and Settings

Along the top of the window are links for navigation, notifications, and access to your Office 365 account settings.

### Folder List

The Folder List appears on the left side of the window. This bar provides quick access to your folders and calendar.

# Message List

The message list is a list of the messages in the current folder.

# **Reading Pane**

Outlook provides a Reading Pane to allow you to view a message without having to open a new window. The Reading pane can appear beneath the inbox or to the right of the inbox.

# **Opening Mail**

Outlook Web App functions in a similar manner to the Outlook program. Unless you turn off the reading pane, message content is automatically displayed in the reading pane on the right side of the screen.

# To Open a Mail Message in a Separate Window

- 1. Find the message you want to read.
- 2. **Double click** the message to open it in a separate window.

# **Replying to Mail**

Replying to mail in Outlook Web App is similar to using the Outlook client. You can reply and forward messages as you do in the client.

# **To Reply to Mail Messages**

- 1. View the message in the reading pane.
- 2. If the message is part of a conversation, select the message to which you want to reply. The Reply, Reply All, Forward, and More actions buttons are displayed above the selected message the conversation.
- 3. Click the **Reply** button.
- 4. The reading pane displays the reply view. Type your response into the message area.
- 5. When the message is completed, click the **Send** button.

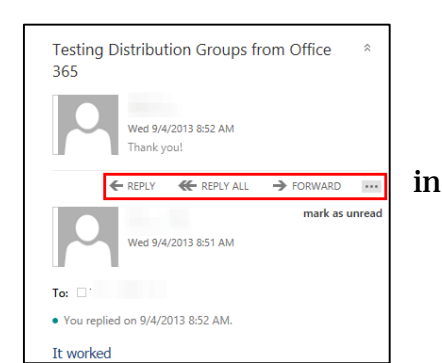

# **Opening Attachments**

An attachment is a file that is sent along with the message. That file can be a picture, text document, spreadsheet, etc. In Outlook, a paper clip designates an attachment.

Because many attachments contain viruses, HSC automatically strips attachments with certain extensions from messages.

### **To Open an Attachment**

- 1. The attachment icon will appear in your mailbox above the time the message was sent.
- 2. In the reading pane, the attachment link is displayed above the message content.
- 3. Below Attachments, click on the file you would like to open.
- 4. Open or save the file as desired.

# **Creating a New Message**

### To Create a New Mail Message

- 1. In the upper left corner of the Outlook mail window, click the
- 2. + **new mail** button.
- 3. The reading pane displays the new mail message.
- 4. Click the **To:** text to open your contact folder.
- 5. Click the » button to view your contact list folders.
- 6. Select the contact folder that contains the person you want to email.
- 7. Click the + beside the name of the person (people) to whom you want to send the message.
- 8. When all addressees have been selected, click **OK**.

# New Message Using the Check Name Function

- 1. Create a new mail message.
- 2. In the **To** field, type in the user ID or last name of the contact you want add.
- 3. If the person already exists in your autocomplete file, their name appears in the drop down menu.
- 4. If no names or the wrong names appear in the autocomplete
- 5. list, you can use the keyboard command **Ctrl** + **K** to search for matching names.
- 6. A list of possible matches appears.
- 7. Click the select the contact for which you were searching.
- 8. Send the message as usual.

# **Adding an Attachment**

Attachments can be added to messages in Outlook Web App to allow you to send a file to another user. This process is similar to using the client.

### **To Add an Attachment**

- 1. Create a new mail message.
- 2. Click the **Insert** button.
- 3. From the drop down menu, select attachment.

|           | 6       |               | mark as | read |
|-----------|---------|---------------|---------|------|
|           | Wed 9/4 | /2013 2:54 PM |         |      |
| 1         | 1       |               |         |      |
| To:       |         |               |         |      |
| @ 1 attac | hment   |               | 3       | ×    |
| 5         |         |               |         |      |
| POC       | . 40    |               |         |      |
|           |         |               |         |      |
|           |         |               |         |      |

| Coffice 365 | 44                                 | Outlook Calendar |
|-------------|------------------------------------|------------------|
| ⊕ new mail  | search mail and people             |                  |
|             | all unread to me flagg             | ed               |
| 10          | INBOX                              | CONVERSATION     |
| # Favorites | <ul> <li>Important File</li> </ul> |                  |
| Sentitiens  | archiving                          |                  |

| Coffice 365      |                   |                 |
|------------------|-------------------|-----------------|
| ⊕ new            | search people     | م               |
| 10               | all people groups |                 |
| # My Contacts    | MYCONIACIS        | BY FIRST NAME + |
| Centacts         | b                 | î               |
| # Other contacts |                   |                 |

| SEND >   | CDISCARD 🕘 INSERT                             |   |
|----------|-----------------------------------------------|---|
| To: help |                                               | + |
| Cc:      | HSC_HELPDESK<br>HSCHELPDESK@hsc.wvu.edu       |   |
| Subj     | HelpDesk Auto Ticket<br>helpdesk@sole.wvu.edu |   |
|          | WVUH/UHA IT Support Desk<br>helpdesk@wvuh.com |   |

| Subject: |           |          |      | 5 |
|----------|-----------|----------|------|---|
| Cc:      |           | signatur | re   |   |
| To:      |           | picture  |      |   |
|          |           | attachm  | ient |   |
| E SEND   | X DISCARD | 0 INSERT | •••  | P |

#### The Learning Center

- 4. In the Choose File dialog box, select the desired file.
- 5. The attachment is listed beneath the subject line.
- 6. Click the **Send** button to send the message.
- 7. In the Reading Pane, the paper clip icon designates that an attachment was sent with the message.

# Address Book / People

In Outlook 365, the address book is located under the **People** tab.

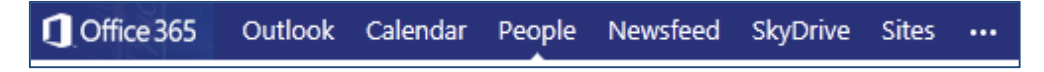

### **To Browse your People Folders**

- 1. In the toolbar along the top, select **People**.
- 2. If needed, click the » button to display your contact folders.
- 3. In the left pane, click the triangles beside **My Contacts** and **Other contacts** to see the subfolders of those contact folders.
- 4. In the center pane, your contacts are listed.
- 5. The default sort order is by first name. To change the sort order, click **BY FIRST NAME** and then select the desired sort order from the drop down menu.

# **To Search your People Folders**

- 1. In the toolbar along the top, select **People**.
- 2. If needed, click the » button to display your contact folders.
- 3. In the **search people** text box, type in the first **OR** last name **OR** full name **OR** MyID of the user or resource to whom you want to send mail.
- 4. Click the magnifying glass button or press the **Enter** key.
- 5. All users matching your search terms are listed. Select the correct user from the user list.
- 6. Click the **Send mail** button to create a new mail message to the user.

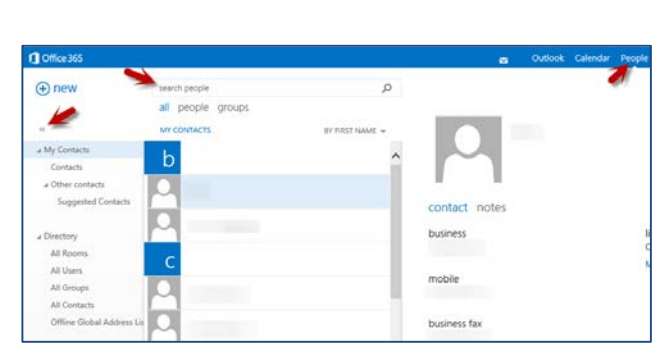

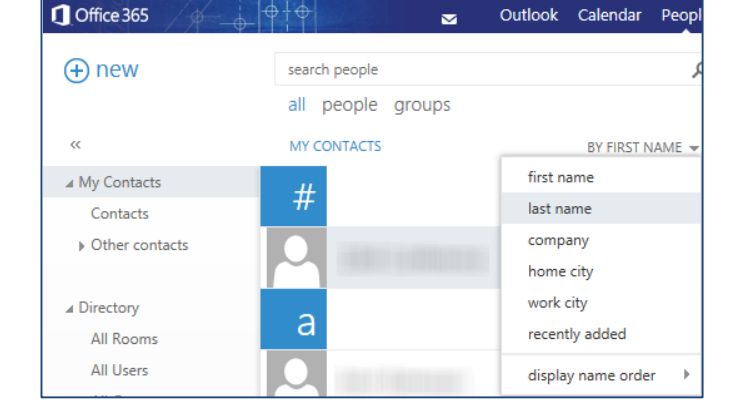

7

# To Create Mail from the People Tab

- 1. Select the People tab.
- 2. Open the folder that contains the contact you need.
- 3. In the center pane, select the contact.
- 4. To create an email message, click the **Send mail** (envelope) button.
- 5. To create a meeting, click the **Schedule meeting** (calendar) button.

# To Add a Contact to your People

- 1. In the email message, hold your cursor over the name of the person (or resource) you would like to add to your contacts.
- 2. Click the **Toggle card size** button. (Currently, if you do not click this button, the Add to Outlook contacts button will not work properly.)
- 3. Click the Add to Outlook contacts button.
- 4. From the drop down menu, select **add to contacts**.
- 5. Fill in the contact information.
- 6. Click the **SAVE** button.

# **Organizing Mail**

Outlook Web App allows you to place mail into folders to organize your mailbox by clicking and dragging.

# **To Move Mail Items**

- 1. In the Message List, select the message(s) to be moved.
- 2. Click on the highlighted item(s) and drag. When the desired folder is highlighted, release the mouse button.
- 3. The message(s) is moved to the selected folder.

# **Deleting Mail**

Items recently placed in the Trash Folder can be recovered. However, once the Trash has been emptied those item are permanently removed from the server.

# To Delete Mail Messages

- 1. Select the message to be deleted. --**OR**-- Hover over a single message to be deleted.
- 2. Click the red **X** button that appears. --**OR**--
- 3. Press the **Delete** key on your keyboard.

The Deleted Items folder is where items are placed when they are deleted. Deleted items are purged from the system after thirty (30) days.

#### HSC\_HELP... HSC\_HELP... Contact notes send email HSCHELPDESK@hsc.wu.edu linked contacts Outlook - (Contacts)

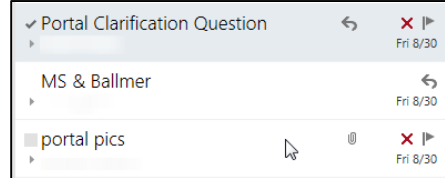

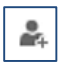

# The Learning Center

#### The Learning Center

### To Restore Mail from the Trash

- 1. In the Folder List, click on **Deleted Items**.
- 2. Select the item(s) to be recovered.
- 3. Drag the message into the desired folder.

# **Out of Office Assistant**

The Out of Office Assistant allows you to inform those who send you messages that you are away from the office and may not reply to their messages.

### To Use the Out of Office Assistant

- 1. Click the **Settings** (gear) button in the upper right corner beside your name.
- 2. From the drop down menu, select **Set automatic replies**.
- 3. Select Send automatic replies.
- 4. If desired, set a start time and an end time.
- 5. Create and format the response you would like to send.
- 6. Click Save.

| Don't send aut        | lomatic replies       |                   |           |             |           |       |      |       |      |   |
|-----------------------|-----------------------|-------------------|-----------|-------------|-----------|-------|------|-------|------|---|
| Send automat          | ic replies            |                   |           | C           |           |       |      |       |      |   |
| 2 Send repli          | es only during this t | me periodi        |           |             |           |       |      |       |      |   |
| Start time:           | Thu 9/5/2013          | - 0.1             | MA 00     | -           |           |       |      |       |      |   |
| End time-             | Fri 9/6/2013          | + 84              | MA OC     | -           |           |       |      |       |      |   |
|                       |                       |                   |           |             |           |       |      |       |      |   |
| Send a repty o        | ince to each sender   | inside my or      | ganizatio | on with the | following | nessa | ge:  |       |      |   |
| Calibri               | -                     | 12 • B            | X         | U also      |           | -101  | 10 I | E 104 | -400 | 2 |
| A 🍖                   | 🚝 🐨 🛟 ж.              | ×. +*             | 414       |             |           |       |      |       |      |   |
| and the second second |                       | 12                |           |             |           |       |      |       |      |   |
| 1 am corrent          | ly out of the office  | the second second |           |             |           |       |      |       |      |   |

### **To Exit Web Access**

- 1. In the upper right corner, click on your name.
- 2. From the drop down menu, select the **Sign out**.

If you would like more information about other Learning Center workshops, please or visit our website at http://www.hsc.wvu.edu/its/LC or call the Learning Center at 293-3631 ext 5.-